## LightWave 8 Layout Menus

compiled by Robin Wood

| Tool                 | Placement                     | Key |
|----------------------|-------------------------------|-----|
| About LightWave 3D   | Top Menu Group > Help         |     |
| About OpenGL         | Top Menu Group > Help         |     |
| Add Plug-ins         | Utilities > Plugins           |     |
| Add to Position      | Modify > Translate            |     |
| Add to Rotation      | Modify > Rotate               |     |
| Add to Scale         | Modify > Transform            |     |
| Additonal            | Utilities > Plugins           |     |
| Align Pitch          | Setup > Modify: Orientation   |     |
| All Bones            | Items > Delete: Clear         |     |
| All Cameras          | Items > Delete: Clear         |     |
| All Lights           | Items > Delete: Clear         |     |
| All Objects          | Items > Delete: Clear         |     |
| Area Light           | Items > Add: Lights           |     |
| Auto Key             | Bottom Edge                   | +F1 |
| Backdrop Options     | Top Menu Group > Window       | ^F5 |
| Background Booster   | Top Menu Group > Window       |     |
| Bone                 | Setup > Add                   |     |
| Bone Connect         | Setup > Detail                |     |
| Bone Fuse            | Setup > Detail                |     |
| Bone Split           | Setup > Detail                |     |
| Bone Twist           | Setup > Modify                | ^K  |
| Bones                | Bottom Edge                   | В   |
| Bones Off            | Setup > General: Bones        |     |
| Bones On             | Setup > General: Bones        |     |
| Camera               | Items > Add                   |     |
| Cameras              | Bottom Edge                   | С   |
| Child                | View > Select: Related        |     |
| Child Bone           | Setup > Add                   | =   |
| Children             | View > Select: Related        |     |
| Classic Scene Editor | Top Menu Group > Scene Editor |     |
| Clear Scene          | Top Menu Group > File         | Ν   |
| Clear Selected       | Items > Delete                | -   |
| Clone                | Items > Add                   |     |
| Clone Hierarchy      | Items > Add                   |     |
| Cmd History          | Utilities > Commands          |     |
| Collision            | Items > Add: Dynamic Obj      |     |
| Command Input        | Utilities > Commands          |     |

| Tool                      | Placement                       | Key  |
|---------------------------|---------------------------------|------|
| Compositing Options       | Top Menu Group > Window         | ^F7  |
| Content Manager           | Top Menu Group > File           |      |
| Contents                  | Top Menu Group > Help           | F1   |
| Convert Luxigons          | Items $>$ Add: Lights           |      |
| Coordinate System: Local  | Modify > General: Coord System  | +F7  |
| Coordinate System: Parent | Modify > General: Coord System  | +F6  |
| Coordinate System: World  | Modify > General: Coord System  | +F5  |
| Copy Hierarchy            | Setup > Edit                    |      |
| Create Key                | Bottom Edge                     | ret  |
| Cvt Powergons             | Items > Add                     |      |
| Cvt Skelegons             | Setup > Add                     |      |
| Decrease Grid             | View > Grid                     | ſ    |
| Delete Bone               | Setup > Edit: Delete            | L    |
| Delete Hierarchy          | Setup > Edit: Delete            |      |
| Delete Key                | Bottom Edge                     | del  |
| Display Options           | Top Menu Group > Edit           | d    |
| Distant Light             | Items > Add: Lights             |      |
| Draw Bones                | Setup > Add                     |      |
| Draw Child Bones          | Setup > Add                     |      |
| Edit Keyboard Shortcuts   | Top Menu Group > Edit           | *F9  |
| Edit Menu Layout          | Top Menu Group > Edit           | *F10 |
| Edit Plug-ins             | Utilities > Plugins             | *F11 |
| Edit Tool                 | Modify > Tools                  | ^E   |
| Enable Deform             | Setup > General                 |      |
| Enable IK                 | Setup > General                 | +F8  |
| Enable VIPER              | Render > Options                |      |
| Enter Bone Edit Mode      | Setup > General: Bone Edit      | Е    |
| Enter License             | Top Menu Group > Help           |      |
| Exit Bone Edit Mode       | Setup > General: Bone Edit      | D    |
| Export RIG                | Setup > Edit                    | J    |
| Export Scene as VRML97    | Top Menu Group > File: Export   |      |
| Fit All                   | View > Viewports                |      |
| Fit Selected              | View > Viewports                |      |
| From Scene                | Items > Load                    |      |
| FX Browser                | Utilities > Plugins: Additional |      |
| FX Linker                 | Utilities > Plugins: Additional |      |
| FX Property               | Utilities > Plugins: Additional |      |
| General Options           | Top Menu Group > Edit           | 0    |
| Graph Editor              | Top Menu Group                  | ^F2  |
| Gravity                   | Items > Add: Dynamic Obj        |      |

Layour Menus 2

| Tool                         | Placement                       | Key    |
|------------------------------|---------------------------------|--------|
| Grid Size                    | View > Grid                     |        |
| Hide Floating Windows On/Off | Top Menu Group > Window         | tab    |
| Hierarchy                    | View > Select: Related          |        |
| IK BoostTool                 | Modify > Tools                  | $^{B}$ |
| IKB Calculate                | Modify > Tools                  | $^X$   |
| Image Editor                 | Top Menu Group                  | F6     |
| Image List                   | Top Menu Group > File: Export   |        |
| Image Processing             | Top Menu Group > Window         | ^F8    |
| Import RIG                   | Setup > Edit                    | Ι      |
| Increase Grid                | View > Grid                     | 1      |
| Joint Move                   | Setup > Modify                  | ^J     |
| Keyframer                    | Utilities > Plugins: Additional |        |
| Last Plug-in                 | Utilities > Plugins             |        |
| Lightgen2lw                  | Top Menu Group > File: Import   |        |
| Lights                       | Bottom Edge                     | L      |
| Limited Region               | Render > Options                | 1      |
| Linear Light                 | Items > Add: Lights             |        |
| Load Items from Scene        | Top Menu Group > File: Load     |        |
| Load Motion File             | Top Menu Group > File: Load     |        |
| Load Multiple                | Top Menu Group > File: Load     |        |
| Load Object Layer            | Top Menu Group > File: Load     |        |
| Load Object                  | Top Menu Group > File: Load     | +      |
| Load Scene                   | Top Menu Group > File: Load     | ^O     |
| LS Commander                 | Utilities > LScript             |        |
| LSCompiler                   | Utilities > LScript             |        |
| LScript                      | Utilities > LScript             |        |
| LScript/RT                   | Utilities > LScript             |        |
| Master Plug-ins              | Utilities > Plugins             | ^Q     |
| MB Preview                   | Render > Render                 | +F9    |
| MD Controller                | Utilities > Plugins: Additional |        |
| Mirror                       | Items > Add                     |        |
| Mirror Hierarchy             | Setup > Edit                    | $^{M}$ |
| MoCap_BVH_Setup              | Top Menu Group > File: Import   |        |
| Motify                       | Utilities > Plugins: Additional |        |
| Motion Mixer                 | Top Menu Group > Window         | F2     |
| Motion Options               | Setup > Motions                 | m      |
| Motion Options               | Top Menu Group > Window         | m      |
| Move                         | Modify > Translate              | t      |
| Move Path                    | Modify > Translate              |        |
| Move Pivot                   | Modify > Translate              |        |

Layour Menus 3

| Tool                        | Placement                       | Key |
|-----------------------------|---------------------------------|-----|
| Move TCB                    | Modify > Tools                  | ^G  |
| Network Render              | Render > Utilites               |     |
| New Instance (Scene Editor) | Top Menu Group > Scene Editor   |     |
| Next Lavout                 | View > View Layout              | F4  |
| Null                        | Items > Add                     |     |
| Object                      | Items > Load                    | +   |
| Object Layer                | Items > Load                    |     |
| Objects                     | Bottom Edge                     | 0   |
| Open (Scene Editor)         | Top Menu Group > Scene Editor   | ^F1 |
| Parent                      | View > Select: Related          |     |
| Particle                    | Items > Add: Dynamic Obj        |     |
| Particle2Partigon           | Utilities > Plugins: Additional |     |
| Path Tool                   | Modify > Translate              | ^Y  |
| Point Light                 | Items > Add: Lights             |     |
| Presets                     | Top Menu Group > Window         | F8  |
| Prev Layout                 | View > View Layout              | F3  |
| Preview                     | Bottom Edge                     |     |
| Print Assistant             | Render > Utilites               |     |
| Properties                  | Bottom Edge                     | р   |
| Quit                        | Top Menu Group > File           | Q   |
| Recent Content Directories  | Top Menu Group > Edit           |     |
| Recent Scenes               | Top Menu Group > File: Load     |     |
| Record Bone Rest Position   | Setup > Modify: Orientation     | r   |
| Record Maximum Joint Angles | Setup > Motions: Limits         | }   |
| Record Minimum Joint Angles | Setup > Motions: Limits         | {   |
| Record Piv Rot              | Setup > Modify: Orientation     | Р   |
| Redo                        | Bottom Edge                     | Ζ   |
| Redo                        | Top Menu Group > Edit           | Ζ   |
| Remove Piv Pos              | Setup > Modify: Orientation     |     |
| Remove RPR                  | Setup > Modify: Orientation     |     |
| Rename                      | Items > Replace                 |     |
| Rename Hierarchy            | Setup > Edit                    |     |
| Render Frame                | Render > Render                 | F9  |
| Render Options              | Render > Options                |     |
| Render Scene                | Render > Render                 | F10 |
| Reset                       | Modify > General                |     |
| Revert Scene to Last Saved  | Top Menu Group > File: Load     |     |
| Rotate                      | Modify > Rotate                 |     |
| Rotate Pivot                | Modify > Rotate                 |     |
| Save 5.6 Scene              | Top Menu Group > File: Export   |     |

Layour Menus 4

| Tool                             | Placement                       | Key           |
|----------------------------------|---------------------------------|---------------|
| Save All Objects                 | Top Menu Group > File: Save     |               |
| Save Cmd List                    | Utilities > Commands            |               |
| Save Current Light               | Top Menu Group > File: Save     |               |
| Save Current Object              | Top Menu Group > File: Save     |               |
| Save Endomorph                   | Top Menu Group > File: Save     |               |
| Save Layout                      | View > View Layout              |               |
| Save Motion File                 | Top Menu Group > File: Save     |               |
| Save Object Copy                 | Top Menu Group > File: Save     |               |
| Save Object Increment            | Top Menu Group > File: Save     |               |
| Save Scene                       | Top Menu Group > File: Save     | S             |
| Save Scene As                    | Top Menu Group > File: Save     | ^S            |
| Save Scene Copy                  | Top Menu Group > File: Save     |               |
| Save Scene Increment             | Top Menu Group > File: Save     | S             |
| Save Trans Object                | Top Menu Group > File: Save     |               |
| Scale Hierarchy                  | Setup > Modify                  |               |
| Scene                            | Items > Load                    | $^{O}$        |
| (Scene Editor) New Instance      | Top Menu Group > Scene Editor   |               |
| (Scene Editor) Open              | Top Menu Group > Scene Editor   | ^F1           |
| Scene Statistics                 | Top Menu Group > Window         | W             |
| Schematic View Tools             | Top Menu Group > Edit           |               |
| Search By Name                   | View > Select: All              |               |
| Sel Object                       | Render > Render                 | F11           |
| Select All Bones of Current Obje | ect View                        | > Select: All |
| Select All Cameras               | View > Select: All              |               |
| Select All Lights                | View > Select: All              |               |
| Select All Objects               | View > Select: All              | $^{A}$        |
| Select First Item                | View > Select: Order            | +up           |
| Select Item by Name              | View > Select: All              | ,             |
| Select Last Item                 | View > Select: Order            | +dn           |
| Select Next Item                 | View > Select: Order            | dn            |
| Select Next Sibling              | View > Select: Related          | ^dn           |
| Select Previous Item             | View > Select: Order            | up            |
| Select Previous Sibling          | View > Select: Related          | ^up           |
| Set Content Directory            | Top Menu Group > Edit           | *F12          |
| Shockwave3D                      | Top Menu Group > File: Export   |               |
| Size                             | Modify > Transform              | Н             |
| Skelegons To Nulls               | Utilities > Plugins: Additional |               |
| Sliders                          | Modify > Tools                  | ^D            |
| SplineControl                    | Modify > Tools                  |               |
| Spotlight                        | Items > Add: Lights             |               |

| Tool                        | Placement                   | Key        |
|-----------------------------|-----------------------------|------------|
| Squash                      | Modify > Transform          |            |
| Stretch                     | Modify > Transform          | h          |
| Surface Editor              | Top Menu Group              | F5         |
| Tip Move                    | Setup > Modify              | ^T         |
| Undo                        | Bottom Edge                 | $^{Z}$     |
| Undo                        | Top Menu Group > Edit       | $^{Z}$     |
| UnParent Bone               | Setup > Detail              | $^{\rm U}$ |
| View Mode: Back             | View > Viewports: View Mode | 1          |
| View Mode: Bottom           | View > Viewports: View Mode |            |
| View Mode: Camera           | View > Viewports: View Mode | 6          |
| View Mode: Front            | View > Viewports: View Mode |            |
| View Mode: Left             | View > Viewports: View Mode |            |
| View Mode: Light            | View > Viewports: View Mode | 5          |
| View Mode: Perspective      | View > Viewports: View Mode | 4          |
| View Mode: Right            | View > Viewports: View Mode | 3          |
| View Mode: Schematic        | View > Viewports: View Mode | 7          |
| View Mode: Top              | View > Viewports: View Mode | 2          |
| View Mode: XY               | View > Viewports: View Mode |            |
| View Mode: XZ               | View > Viewports: View Mode |            |
| View Mode: ZY               | View > Viewports: View Mode |            |
| VIPER                       | Render > Utilites           | F7         |
| Volumetrics and Fog Options | Top Menu Group > Window     | ^F6        |
| Web-based Help              | Top Menu Group > Help       |            |
| WInd                        | Items > Add: Dynamic Obj    |            |
| Window Config               | Top Menu Group > Edit       |            |
| Window Config Loader        | Top Menu Group > Edit       |            |
| With Layer                  | Items > Replace: Replace    |            |
| With Null                   | Items > Replace: Replace    |            |
| With Object                 | Items > Replace: Replace    |            |
| Zoom In                     | View > Viewports: Zoom      | •          |
| Zoom In X 2                 | View > Viewports: Zoom      | >          |
| Zoom Out                    | View > Viewports: Zoom      | ,          |
| Zoom Out X 2                | View > Viewports: Zoom      | <          |